## 設定背光補償

拍攝對象因背光而顯得陰暗時,可以修正影像。

1 觸碰 📾 以顯示選單。

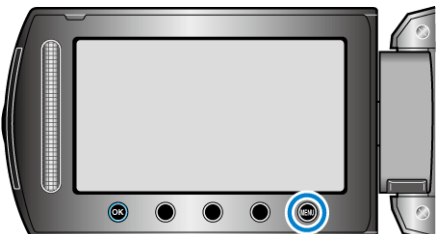

2 選擇 "手動設定" 並觸碰 🐵。

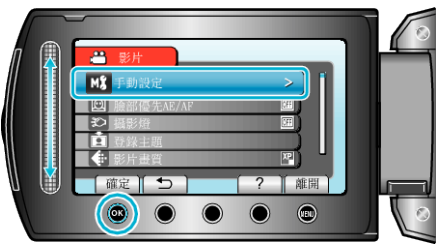

3 選擇"背光補償"並觸碰 🐵。

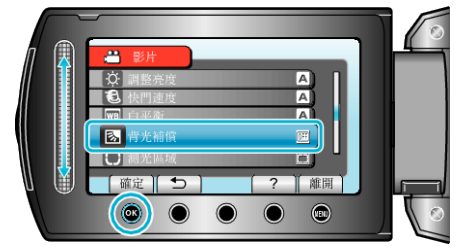

**4** 選擇 "開" 並觸碰 <sup>(3)</sup>。

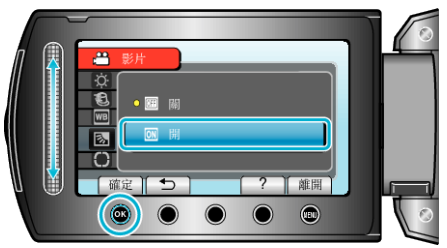